# NEW STUDENT EMPLOYEE PAYROLL SESSION - HOURLY

## **ECE PAYROLL**

The HR/Payroll Manager is responsible for:

UNIVERSITY of WASHINGTON

**ELECTRICAL & COMPUTER ENGINEERING** 

- 1. Sending offer letters for research appointments.
- 2. Entering and updating appointments in Workday.
- 3. Entering promotions after passed General exam (PhD).
- 4. Addressing HR and/or appointment related questions and concerns.
- 5. Meeting with students for onboarding tasks and position updates and/or concerns.

Students can contact Christie Peralta (HR/Payroll Manager) directly by emailing cperal23@uw.edu.

The Payroll/Fiscal Coordinator is responsible for:

- 1. Tracking completion of Sexual Misconduct Declaration forms.
- 2. Tracking quarterly offer letter decisions.
- 3. Sending reminders to enter Holiday Taken Time Off and/or submit timesheets.
- 4. Addressing payroll related questions and concerns.

The mailing list to reach both the HR/Payroll Manager and Payroll/Fiscal Coordinator is payroll@ece.uw.edu.

#### **HOURLY APPOINTMENTS**

The hourly job profiles students can hold are Undergraduate Research Assistant (UGRA), Undergraduate Teaching Assistant (UGTA), Reader/Grader, and Tutor. **These job profiles will fall under the union.** 

Student Assistant or Student Assistant – Grad are non-union hourly student employee job profiles.

#### **Enrollment requirements**

Student hourly employment is available to UW students who meet the following enrollment requirements:

• Undergraduate students enrolled for a minimum of 6 credits.

#### **LOCATION & CONTACT**

Paul Allen Center (PAC) AE 114 Phone: (206) 221-6716

Drop-in availability may vary. Students can schedule appointments via email (<u>cperal23@uw.edu</u>) or <u>booking</u> <u>calendar</u> (15-minute, in-person).

> Paul Allen Center (PAC) AE 114 Phone: (206) 221-6716

RATES 2024-2025 ASE (union): \$21.57 per hour

Student Assistant (non-union): \$19.97 per hour

- Graduate students who are enrolled for a minimum of five credits, or two credits for Ph.D. candidates working on their dissertation. This does not include hourly paid positions covered by the United Auto Workers (UAW) collective bargaining agreement covering Academic Student Employees (ASEs).
- Students receiving "On leave" status.

#### "On leave" status

Student hourly employees are considered "on leave" as follows:

- **Undergraduates** For one quarter immediately following a quarter in which the student was enrolled for at least 6 academic credits, including summer quarter, unless the student has graduated.
- **Graduate and professional students** When the student has applied for and been granted <u>on-leave status</u> by the Dean of the Graduate School.

#### **UAW LOCAL 4121**

This is the union for Academic Student Employees (ASE), Postdoctoral Scholars, and Research Scientists (Assistants – grade 4). Students can view the <u>UAW Academic Student Employees (ASEs) contract</u> for details on employment conditions.

#### TIMESHEET SUBMISSION

# This is an hourly position that will require you to enter and submit time entries each pay period. Timesheets are due on the 15th and last day of each month. Instructions to enter and submit time can be found at <a href="https://employeehelp.workday.uw.edu/user-quides/enter\_time/">https://employeehelp.workday.uw.edu/user-quides/enter\_time/</a>.

The maximum hours an hourly student employee can work each week is noted in the appointment letter. Appointments and schedules will be made in accordance with Student Hourly Employment Work Hours Limits Policy and the Student Hourly Employment Eligibility Policy (https://hr.uw.edu/studentemployment/).

### **TIME OFF & ACCOMMODATIONS**

## UAW ASE CONTACT

ASEs can contact UAW with questions. Webpage: <u>https://www.uaw4121.org/</u> Email: <u>uaw4121@uaw4121.org</u>

Office Address: UAW Local 4121 2633 Eastlake Ave E. Suite 200 Seattle, WA 98102

#### SUBMISSION DEADLINE

Timesheets are due on the 15<sup>th</sup> and last day of each month. The Payroll/Fiscal Coordinator will send reminders to students during the pay period window.

Hourly student employees accrue paid sick time off at the end of the month at a rate of 1 hour for every 40 hours worked. Paid sick time off accrual begins at the start of employment for all hours worked on and after that date, and is available for use the following month. Further information, such as authorized use, can be found on the <u>UWHR webpage</u>.

Disability accommodations can be requested by contacting the Disability Services Office (DSO) by email (<u>dso@uw.edu</u>)or phone call (206-543-6452). More information can be found on the <u>Disability Resources for Students webpage</u>.

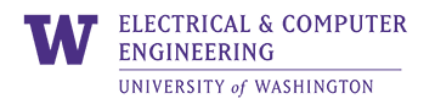

# WORKDAY QUICK GUIDE

| ENTER TIME                                                                                                    |                                                                                                    |
|----------------------------------------------------------------------------------------------------|----------------------------------------------------------------------------------------------------|
| <ol> <li>Select the <b>Time</b> app from the Global Navigation Menu<br/>(Menu &gt; Time).</li> </ol>                                                                              | E MENU                                                                                             |
| 2. Select This Week, Last Week, or Select Week.                                                                                                    | Enter Time<br>This Week (0 Hours)<br>Last Week (0 Hours)<br>Select Week                            |
| <ol> <li>The calendar opens to the week you selected above.</li> <li>Use the forward, back, or down arrow if you would like<br/>to enter time for a different week.</li> </ol>    | Today < > Sep 5 - 11, 2022 ~                                                                       |
| 4. Select a time block in the column of the date you wish to enter time for.                                                                                                    | 9 AM<br>Enter Time<br>10 AM                                                                        |
| <ul> <li>5. The Enter Time window opens.<br/>Enter the In and Out times for the first block of time<br/>you worked that day.</li> <li>Make sure AM and PM are correct.</li> </ul> | Enter Time 09/14/2022<br>Time Type ★ × Hours Worked (In/Out) :=<br>In ★ 08:00 AM<br>Out ★ 12:00 PM |
| 6. Select <b>OK</b> .                                                                                                    | ок                                                                                                 |

| 7. Select another time block to enter time worked after returning from lunch/break.                                                                                                    | 8 AM<br>9 AM<br>9 AM<br>10 AM<br>11 AM<br>12 PM<br>1 PM<br>2 PM                                                                                                    |
|----------------------------------------------------------------------------------------------------|----------------------------------------------------------------------------------------------------|
| 8. Enter the <b>In</b> and <b>Out</b> times. Make sure AM and PM are correct.                                                                                                    | Time Type       *       × Hours Worked (In/Out)       !=         In       *       01:00 PM         Out       *       05:00 PM                                                                                                    |
| 9. Select <b>OK</b> .                                                                                                    | ок                                                                                                    |
| 10a. Repeat <b>steps 4–9</b> for each day worked that week, or                                                                                                    |                                                                                                    |
| 10b. If you work the same schedule most days of the week, select the <b>Actions</b> button in the upper right corner of your calendar, then select <b>Quick Add</b> and <b>Next</b> to enter time en masse (i.e., M-F 8:00 to 12:00; 1:00 to 5:00).<br>Select Add enter additional time, such as your lunch break. | Week       Actions       Su         Sun, 9/25<br>Hours: 0       Auto-fill from Prior Week<br>Clear       ef         Quick Add       ou         Quick Add       rer         Request Absence<br>Review Time by Week<br>Run Calculations       ot         Remove       Friday         Quick Add       Saturday |
| Select the <b>OK</b> button when you are finished with your<br>Quick Add.                                                                                                    | Next OK                                                                                                    |
| 11. Once you have added all the time you wish to enter,<br>Review your hours and make corrections if needed.<br>Select the <b>Review</b> button in the bottom right corner of<br>the screen.                                                                                                    | Following date range will be submitted for approval.<br>September 1 – 15, 2022 : 72 Hours<br>Review                                                                                                    |
| 12. To submit your time entered, select the <b>Submit</b> button.                                                                                                    | Submit                                                                                                    |

Link to user guide: <u>https://isc.uw.edu/user-guides/enter\_time/</u>